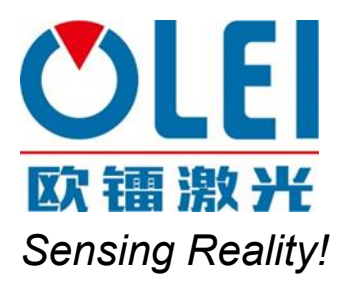

2D LiDAR Bank Setting Software

# OForge User Manual

This manual is applicable to LR-1B、LR-1BS

Please read this user manual for best product performance before using the product. Be sure to keep this manual properly for future reference.

OFOMEN-1B/1BS-202012

# 目录

| 1. | Software Installation                     | . 1 |
|----|-------------------------------------------|-----|
| 2. | Network Configuration                     | . 1 |
| 3. | Software interface                        | . 2 |
|    | 3.1. Menu composition and menu options    | . 2 |
| 4. | Software usage                            | . 3 |
|    | 4.1. Connect the LiDAR                    | . 3 |
|    | 4.2. Define collision avoidance area Bank | . 3 |
|    | 4.3. Introduction of LiDAR Info interface | . 5 |

## **1. Software Installation**

Software operating environment:

- Windows 7, Windows 8 or Windows 10
- No less than 2G memory capacity
- At least 100M free hard disk space

Points for attention:

1. The Windows OS firewall must authorize the UDP communication of Oforge

2. Ensure that the installation path is in English characters, Avoid software adaptation failures caused by non ASCII characters

#### 2. Network Configuration

The communication between LiDAR and computer adopts Ethernet medium; Using UDP protocol; The factory default is static IP and port.

Basic communication parameters:

| LiDAR IP  | 192.168.1.100(default) | Allow editing |
|-----------|------------------------|---------------|
| Host IP   | 192.168.1.10(default)  | Allow editing |
| Host Port | 2368(default)          | Allow editing |
| Netmask   | 255.255.255.0          | Allow editing |
| Gateway   | 192.168.1.1            | Allow editing |

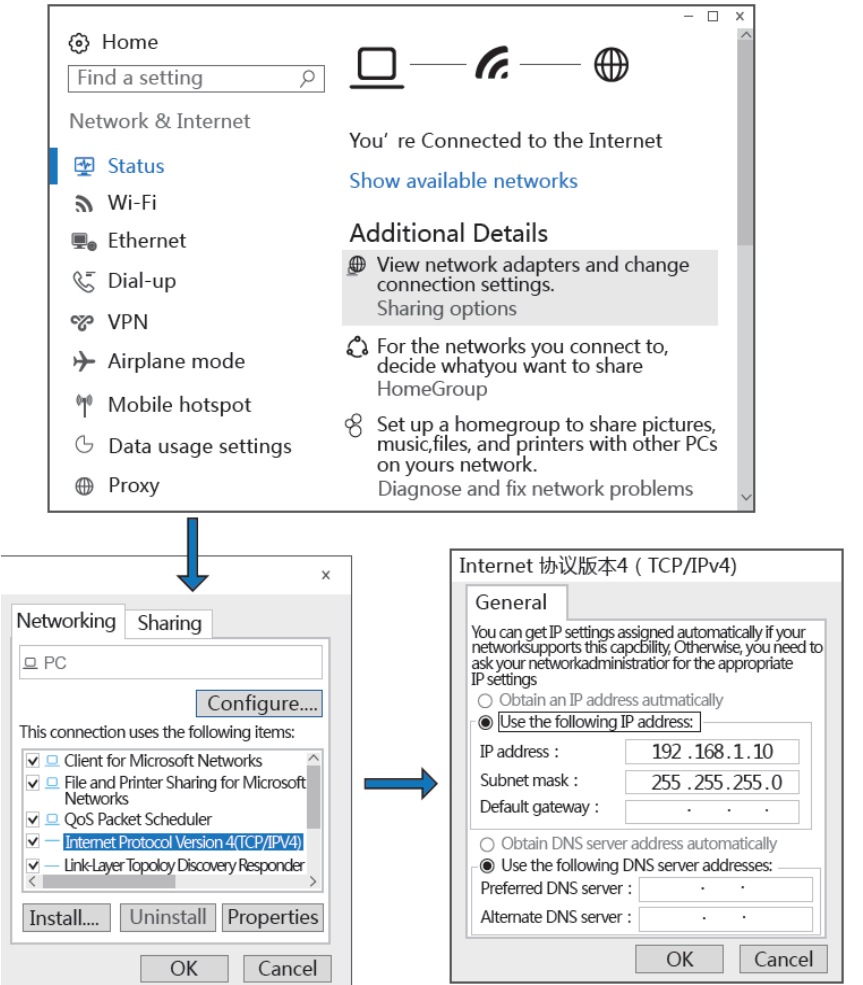

## 3. Software interface

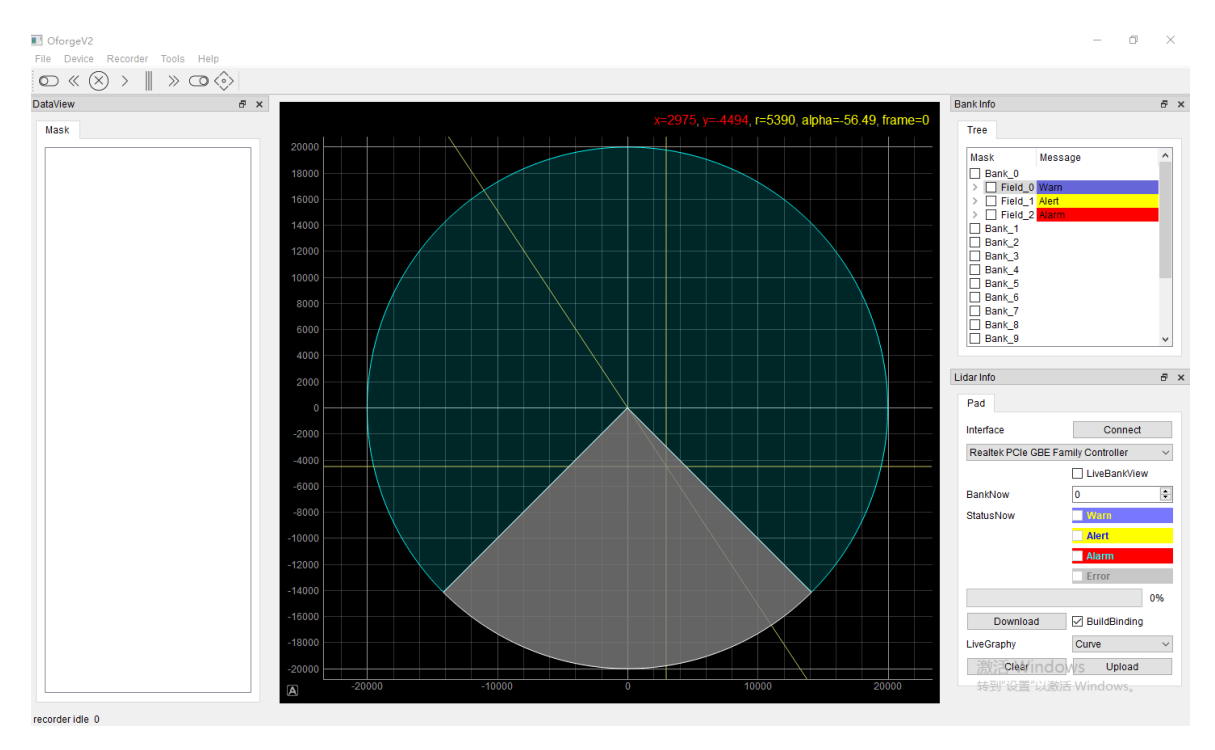

## 3.1. Menu composition and menu options

| File                                              |                                                                 |  |  |  |  |
|---------------------------------------------------|-----------------------------------------------------------------|--|--|--|--|
| OpenMaskFile                                      | Open the "Bank Mask File" of the LiDAR                          |  |  |  |  |
| SaveMaskFile                                      | Save the "Bank Mask File" of local disk                         |  |  |  |  |
|                                                   |                                                                 |  |  |  |  |
| Device Select LiDAR device model                  |                                                                 |  |  |  |  |
| Add                                               | Add new LiDAR device model                                      |  |  |  |  |
| Remove                                            | Remove LiDAR device model                                       |  |  |  |  |
| LiDAR-1, LiDAR-2, LiDAR-3, Preinstall LiDAR model |                                                                 |  |  |  |  |
|                                                   |                                                                 |  |  |  |  |
| Tools                                             |                                                                 |  |  |  |  |
| Editing Table                                     | Show the data table currently being editing                     |  |  |  |  |
| BankInfo                                          | Show the Bank info                                              |  |  |  |  |
| LiDARInfo                                         | LiDAR basic information                                         |  |  |  |  |
| LiDARParameter                                    | LiDAR Parameter , After modifying the IP, you need to restart   |  |  |  |  |
|                                                   | the LiDAR to take effect                                        |  |  |  |  |
| LiDARIPdiscover                                   | Get the IP address of the initialization LiDAR. Firmware suppor |  |  |  |  |
|                                                   | is required.                                                    |  |  |  |  |
|                                                   |                                                                 |  |  |  |  |
| Help                                              |                                                                 |  |  |  |  |
| About                                             | About software version                                          |  |  |  |  |
| Language                                          | Switch language                                                 |  |  |  |  |

## 4. Software usage

### 4.1. Connect the LiDAR

- 1. Select the local network adapter connected to the LiDAR
- 2. Click "connect"

| Tree              |                                    |  |  |  |  |  |
|-------------------|------------------------------------|--|--|--|--|--|
| Mask              | Message ^                          |  |  |  |  |  |
| Bank_0            |                                    |  |  |  |  |  |
| >  Field_0        | Warn                               |  |  |  |  |  |
| >                 | Alert                              |  |  |  |  |  |
| Laser transmitter |                                    |  |  |  |  |  |
| Bank_2            |                                    |  |  |  |  |  |
| Bank_3            |                                    |  |  |  |  |  |
| Bank_4            |                                    |  |  |  |  |  |
| Bank_5            |                                    |  |  |  |  |  |
| Bank 7            |                                    |  |  |  |  |  |
| Bank 8            |                                    |  |  |  |  |  |
| Bank_9            | ~                                  |  |  |  |  |  |
|                   |                                    |  |  |  |  |  |
| Lidar Info        | 2 ອ່ງ                              |  |  |  |  |  |
| Pad 1             |                                    |  |  |  |  |  |
| 4                 |                                    |  |  |  |  |  |
| Interface         | Connect                            |  |  |  |  |  |
| Realtek PCIe G    | BE Family Controller 🛛 🗸 🗸 🗸 🗸 🗸 🗸 |  |  |  |  |  |

#### 4.2. Define Bank collision avoidance area

LiDAR can define 16 Bank records. Using one of 16 default field sets, each with 3 predefined field. Which can be actived by checking.

1. How to create a Bank records

Select a Bank, Right-click on field will shown below; In the right-click menu, select the new Bank field graphic style.

| r reactime a graphie styles. |                                                            |  |  |
|------------------------------|------------------------------------------------------------|--|--|
| Polygonfix                   | A polygon fixed starting point is the LiDAR origin         |  |  |
| Circolar Sector              | A Circolar Sector fixed starting point is the LiDAR origin |  |  |
| Rectangular                  | A Rectangula fixed starting point is the LiDAR origin      |  |  |
| Polygon                      | Freeform polygon with unlimited start point                |  |  |

Predefined area graphic styles:

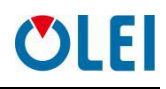

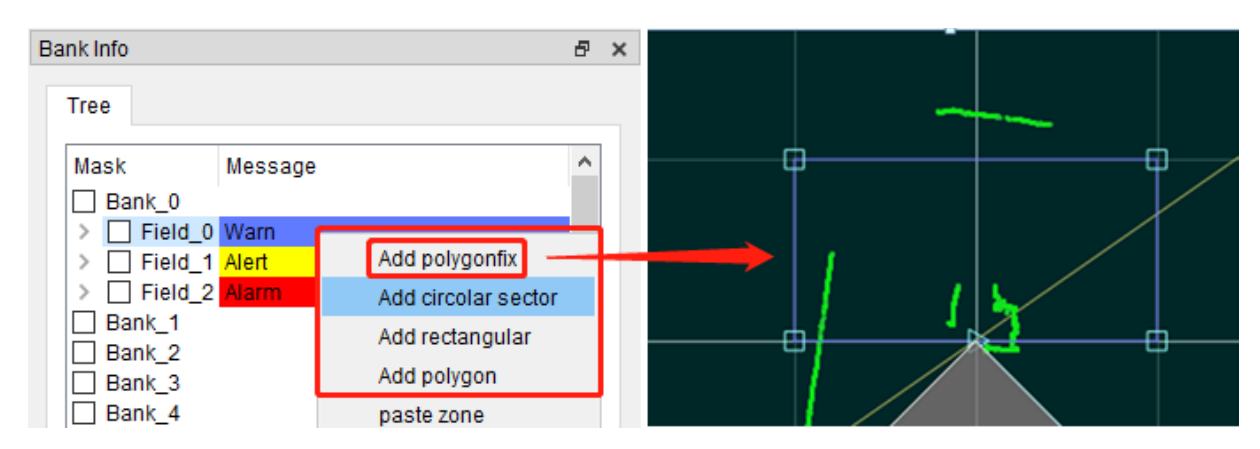

#### 2. Edit Bank field graphic style

Any Bank field graphic style has several field points and connected lines. Drag and drop field points to change the size, shape and location of the graph.

1) Double click on the line to add an field point

2) Right click "Remove handle" on the field point -- delete the point

3) In the "**DataView**" view on the right, the specific values of all current anchor points are displayed. Double click the record to fine tune the values

| ata\                   | √iew                |         |        |             | 8       | × |         |         |   |
|------------------------|---------------------|---------|--------|-------------|---------|---|---------|---------|---|
| Ма                     | ask                 |         |        |             |         |   |         |         |   |
|                        | AddPoint            |         |        | RemovePoint |         |   | 14000   |         |   |
|                        | ZonelD              | X(mm)   | Y(mm)  | R(mm)       | A(°)    |   | 14000   | 1       |   |
| 1                      | B0F0Z0              | 2000.0  | 0.0    | 2000.0      | 0.0     |   |         |         |   |
| 2                      | B0F0Z0              | 2000.0  | 2000.0 | 2828.427    | 45.0    |   | 12000   |         |   |
| 3                      | B0F0Z0              | -2000.0 | 2000.0 | 2828.427    | 135.0   |   |         |         |   |
| 4                      | B0F0Z0              | -2000.0 | 0.0    | 2000.0      | 180.0   |   |         |         |   |
|                        |                     |         |        |             |         |   | 10000   |         |   |
|                        | Poygon Point Editor |         |        |             |         |   | ? X     |         |   |
|                        |                     |         |        |             |         |   |         |         |   |
| Edit Point Coordinates |                     |         |        |             |         |   |         |         |   |
|                        | Cartesian V (mm)    |         |        |             |         |   | Y(mm)   |         |   |
| 2000.00                |                     |         |        | •           | 2000.00 | • |         |         |   |
|                        | Calculated          |         |        | 2000.00 ≑   |         | - | 2000.00 | <b></b> | - |
|                        |                     |         |        | Apply       |         |   | Can     | cel     |   |
| _                      |                     |         |        |             |         |   |         |         |   |

## 4.3. Introduction of LiDAR Info interface

| idar Info 🗗 🗧 |             |             |      |        |  |  |
|---------------|-------------|-------------|------|--------|--|--|
| Pad           |             |             |      |        |  |  |
| 🗌 Manual 🛛    |             | ~           | Ren  | nove   |  |  |
|               | 192.168.1.1 | 0           | 2368 | -      |  |  |
| Realtek USB F | E Family Co | ontroller v | Con  | nect   |  |  |
| Selected Bank |             | 0           |      | •      |  |  |
| StatusNow     |             | ✓ Warn      |      |        |  |  |
|               |             | Alert       |      |        |  |  |
|               |             | 🗹 Alarm     |      |        |  |  |
|               |             | Error       |      |        |  |  |
|               |             |             |      | 0%     |  |  |
| Downl         | oad         | BuildBing   | ding |        |  |  |
| LiveGraph     |             | Scatter     |      | $\sim$ |  |  |
| Clea          | ar          | Up          | load |        |  |  |

1. Selected Bank

Displays the Bank field area number currently in effect.

2. StatusNow

Displays the status of the security level area in effect

3. Download

Download the currently set Bank area graphic style to the LiDAR internal memory

4. BuildBinding

When downloading, build the basic data of the Bank area

5. LiveGraph

Display of point cloud style in real time (scatter, curve, curve fill, curve surround)

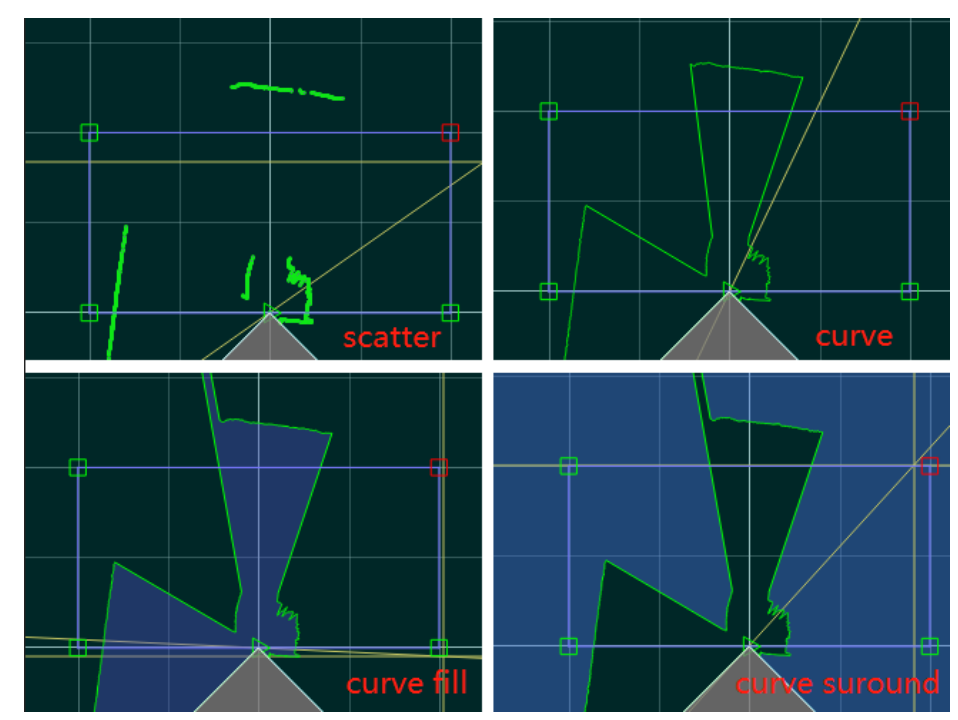

#### 6. Upload

Upload the graphic data of Bank area in the internal memory of LiDAR to the Oforge interface for display.

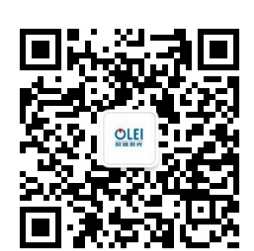

Official WeChat

#### Regarding changes in specifications, etc., without notice! Hangzhou Ole-systems Co., Ltd.

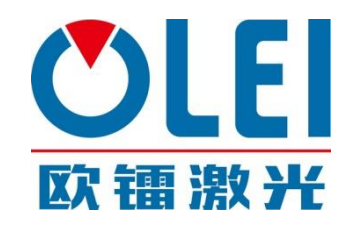

No. 35, Jiuhuan Road, Jianggan District, Hangzhou City, Zhejiang Province, China Web: www.ole-systems.com Email: <u>sales@ole-systems.com</u>

TEL: (+86) 400 102 5850

© Copyright: Hangzhou Ole-systems Co., Ltd.

Release: 2020-12